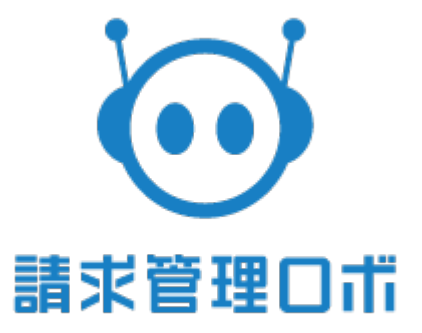

# バーチャルロ座インポート仕様 ~第3版~

1

## 改訂履歴

| 版数  | リリース | 更新日        | 更新<br>者 | 更新内容         |
|-----|------|------------|---------|--------------|
| 第1版 |      | 2018/05/25 | 佐藤      | 初版として作成      |
| 第2版 |      | 2018/11/16 | 的場      | 仕様書フォーマットの変更 |
| 第3版 |      | 2019/05/20 | 的場      | インポート上限件数の変更 |
|     |      |            |         |              |
|     |      |            |         |              |
|     |      |            |         |              |
|     |      |            |         |              |
|     |      |            |         |              |
|     |      |            |         |              |
|     |      |            |         |              |
|     |      |            |         |              |
|     |      |            |         |              |
|     |      |            |         |              |
|     |      |            |         |              |
|     |      |            |         |              |
|     |      |            |         |              |
|     |      |            |         |              |
|     |      |            |         |              |

#### <概要>

- ・請求管理ロボでは、
   自社でバーチャルロ座を保有している場合、請求管理ロボで管理が可能となります。
   バーチャルロ座を利用する場合は、決済手段追加オプションのご契約、
   請求管理ロボへのバーチャルロ座の登録が必要になります。
   ・バーチャルロ座をインポートする (ヘルプサイトリンク)
  - ・バーチャルロ座インポート仕様書&サンプル (ヘルプサイトリンク)
  - ・バーチャルロ座一覧 (<u>ヘルプサイトリンク</u>)
  - ・決済情報を登録する(バーチャルロ座) (ヘルプサイトリンク)

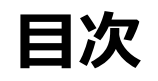

| ≫        | バーチャル | /口座イン  | ンポー   | ト手  | 順 | • | • | • | • | • | • | • | • | • | • | • | • | • | • | • | • | • | • 4 |  |
|----------|-------|--------|-------|-----|---|---|---|---|---|---|---|---|---|---|---|---|---|---|---|---|---|---|-----|--|
|          | ・インポー | - ト結果語 | 表示・   | • • | • | • | • | • | • | • | • | • | • | • | • | • | • | • | • | • | • | • | • 5 |  |
|          | ・インポー | - トに失興 | 敗した   | 場合  | • | • | • | • | • | • | • | • | • | • | • | • | • | • | • | • | • | • | • 5 |  |
| ≫        | インポート | データの   | の基本   | 仕様  | • | • | • | • | • | • | • | • | • | • | • | • | • | • | • | • | • | • | • 6 |  |
| <b>»</b> | 項目フォー | -マット   | • • • | • • | • | • | • | • | • | • | • | • | • | • | • | • | • | • | • | • | • | • | • 6 |  |

# バーチャルロ座インポート手順

CSVファイルでのバーチャル口座の一括登録が可能です。 設定→請求元銀行口座一覧→バーチャル口座インポートよりインポートが可能とな ります。

①バーチャルロ座の親となる請求元銀行口座を指定します。

※バーチャルロ座は必ず親となる請求元の銀行口座を持ちます。親請求元銀行口座 は、請求元銀行口座一覧により設定してください。

| 請求元銀行口座一覧             | ◎ パーチャル口座一覧                                                       | ◎ バーチャル口座インポート |
|-----------------------|-------------------------------------------------------------------|----------------|
| ここでは指定する形式のCSVでインポー   | -トすることでバーチャル口座を一括登録するこ                                            | とが可能です。        |
|                       |                                                                   |                |
| バーチャルロ座インポート          |                                                                   |                |
| 親請求元銀行口座              | ✓ 選択<br>振込先銀行口座1                                                  | 0              |
| インポートファイル             | ファイルを選択 選択されていません                                                 |                |
|                       |                                                                   |                |
| インポート                 |                                                                   |                |
|                       |                                                                   |                |
| シインポートファイルを           | <sup>え</sup> 選択<br>フォス                                            |                |
| リインホートをクラック           | 793                                                               |                |
| ◎ 請求元銀行口座一覧           | 🧿 バーチャルロ座一覧                                                       | ◎ バーチャルロ座インポート |
| ここでは指定する形式のCSVでインポー   |                                                                   | ことが可能です。       |
|                       |                                                                   |                |
|                       |                                                                   |                |
| ハーナヤルロ座インホート          |                                                                   |                |
|                       |                                                                   |                |
| 親請求元銀行口座              | ✓ 選択<br>振込先銀行口座1                                                  | ]              |
| 親請求元銀行口座<br>インポートファイル | <ul> <li>✓ 選択<br/>振込先銀行口座1</li> <li>ファイルを選択 遅 択されていません</li> </ul> |                |

バーチャル口座がインポートされます。

3

インポート

※インポートファイルをエクセルで作成する場合、セルを文字列で入力する必要があります(頭に0がくる数字は認識されないため)

### ■インポート結果表示

以下の画像のようにインポートにより 追加した件数、更新した件数、 失敗した件数 が表示されます。

#### 成功したデータは請求先として登録されます。

処理結果

加加中生用

| 一覧表示件数 < 13件中 13件 表示 | ÷>                   |                 | 表示件数 切替 20             | <u>50 100 200 1</u> |
|----------------------|----------------------|-----------------|------------------------|---------------------|
| インポート日時              | インポートファイル名           | ファイルステータス       | 処理件数                   | ダウンロード期限            |
| 2018/05/28 14:59:30  | パーチャル口座インポートV1.0.csv | <u>エラー  ログ</u>  | 追加 0件 / 更新 15件 / 失敗 2件 | 2018/06/27          |
| 2018/05/28 14:58:32  | パーチャル口座インポートV1.0.csv | エラー   旦グ        | 追加 0件 / 更新 0件 / 失敗 17件 | 2018/06/27          |
| 2018/05/28 13:57:02  | パーチャル口座インポートV1.0.csv | <u>エラー   ログ</u> | 追加 0件 / 更新 0件 / 失敗 17件 | 2018/06/27          |
| 2018/05/28 13:56:33  | パーチャル口座インポートV1.0.csv | 完了              | 追加 0件 / 更新 17件 / 失敗 0件 |                     |
| 2018/05/24 13:58:07  | パーチャル口座インポートV1.0.csv | 完了              | 追加 10件 / 更新 7件 / 失敗 0件 |                     |
| 2018/05/23 10:33:59  | パーチャル口座インポートV1.0.csv | 完了              | 追加 0件 / 更新 17件 / 失敗 0件 |                     |
|                      |                      |                 |                        |                     |

### ■インポートに失敗した場合

#### 以下の画像のように失敗したデータは、 「ファイルダウンロード」の「エラー | ログ」からその結果を知ることができます。

| 22注而未                |                      |                 |                        |            |
|----------------------|----------------------|-----------------|------------------------|------------|
| 一覧表示件数 < 13件中 13件 表示 | *>                   | 表示件数 切替 20      | <u>50 100 200</u> 1    |            |
| インポート日時              | インポートファイル名           | ファイルステータス       | 処理件数                   | ダウンロード期限   |
| 2018/05/28 14:59:30  | パーチャル口座インポートV1.0.csv | <u>エラー   ログ</u> | 追加 0件 / 更新 15件 / 失敗 2件 | 2018/06/27 |
| 2018/05/28 14:58:32  | パーチャル口座インポートV1.0.csv | <u>エラー  日グ</u>  | 追加 0件 / 更新 0件 / 失敗 17件 | 2018/06/27 |
| 2018/05/28 13:57:02  | パーチャル口座インポートV1.0.csv | エラートログ          | 追加 0件 / 更新 0件 / 失敗 17件 | 2018/06/27 |
| 2018/05/28 13:56:33  | パーチャル口座インポートV1.0.csv | 完了              | 追加 0件 / 更新 17件 / 失敗 0件 |            |
| 2018/05/24 13:58:07  | パーチャル口座インポートV1.0.csv | 完了              | 追加 10件 / 更新 7件 / 失敗 0件 |            |
| 2018/05/23 10:33:59  | パーチャル口座インポートV1.0.csv | 完了              | 追加 0件 / 更新 17件 / 失敗 0件 |            |
|                      |                      |                 |                        |            |

#### 「エラー」をクリックすると、 エラーが生じた対象のデータのみCSVファイルがダウンロードできます。

「ログ」をクリックすると、どんなエラーが生じたのかを確認することができます。

#### ■下記バーチャルロ座登録CSVのサンプルデータとなります。

|   | А     | В      | С     | D     | E    | F         | G       |  |
|---|-------|--------|-------|-------|------|-----------|---------|--|
| 1 | 銀行コード | 銀行名    | 支店コード | 支店名   | 預金種目 | バーチャル口座番号 | 口座名義    |  |
| 2 | 9999  | サンプル銀行 | 123   | テスト支店 | 1    | 1234561   | カ)サンフ゜ル |  |
| 3 | 9999  | サンプル銀行 | 123   | テスト支店 | 1    | 1234562   | カ)サンフ゜ル |  |
| 4 | 9999  | サンプル銀行 | 123   | テスト支店 | 1    | 1234563   | カ)サンフ゜ル |  |
| 5 | 9999  | サンプル銀行 | 123   | テスト支店 | 1    | 1234564   | カ)サンフ゜ル |  |
| 6 | 9999  | サンプル銀行 | 123   | テスト支店 | 1    | 1234565   | カ)サンフ゜ル |  |
| 7 | 9999  | サンプル銀行 | 123   | テスト支店 | 1    | 1234566   | カ)サンフ゜ル |  |

# インポートデータの基本仕様

請求管理ロボには、下記のような仕様でファイルを作成しインポートしてください。 »使用可能文字コード:Shift-JIS »使用可能文字範囲: ・JIS第一水準、第二水準

- ・NEC特殊文字 win版
- ・NEC選定IBM拡張文字
- IBM拡張文字

>項目区切り文字:カンマ区切り
 >レコード終端の改行コード:CRLF
 >インポート可能上限数:10000件
 ※2019年5月16日のリリースよりインポート上限件数が、
 1000件から10000件へ変更されました。
 >一行目には項目名を入力してください。

»各項目の両端はダブルクォーテーション("")で囲ってください

※データの不備等によりエラーが生じた場合は、 処理を中断せずに正常なデータのみインポートされます。 インポートできなかったデータとエラー内容がファイルに出力されますので、 エラー箇所を修正し再度インポートしてください。

### 項目フォーマット

### ■CSV形式

| Νο | 項目名       | 必須 | 属性     | 桁数   | 説明                                  |
|----|-----------|----|--------|------|-------------------------------------|
| 1  | 銀行コード     | 必須 | 半角数字   | 4桁   | 銀行コードを入力してください。                     |
| 2  | 銀行名       | 必須 | 制限なし   | 100桁 | 銀行名を入力してください。                       |
| 3  | 支店コード     | 必須 | 半角数字   | 3桁   | 支店コードを入力してください。                     |
| 4  | 支店名       | 必須 | 制限なし   | 100桁 | 支店名を入力してください。                       |
| 5  | 預金種目      | 必須 | 半角数字   | 1桁   | 1:普通預金<br>2:当座預金<br>のいずれかを入力してください。 |
| 6  | バーチャルロ座番号 | 必須 | 半角数字   | 7桁   | 口座番号を入力してください。                      |
| 7  | 口座名義      | 必須 | 半角英数力ナ | 30桁  | 口座名義を入力してください。                      |